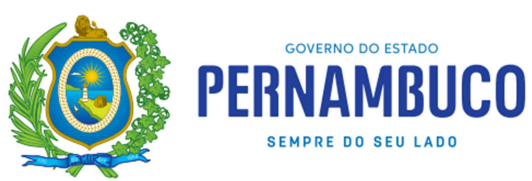

## Orientações para emissão do DAE de multa por Omissão ou Substituição da DeSTDA

1- Acessar o e-Fisco;

2- Clicar na opção TRIBUTÁRIO;

3- Clicar no ícone ARRECADAÇÃO E PAGAMENTOS >> Geração de DAE >> Gerar DAE 10

4- No campo "Natureza da Receita", informar o código 046-9 (multa, exceto de mora);

5- No campo "Tipo de Documento de Origem": selecione a opção -- Nenhum--;

**6**- No campo "*Tipo de Documento de identificação*": selecionar a opção 1-INSCRIÇÃO ESTADUAL;

7- No campo "Número da Identificação": informar o número da INSCRIÇÃO ESTADUAL;

**8**- No campo "*Período fiscal*", informar o período fiscal da DeSTDA que não foi entregue ou que foi substituída fora do prazo;

OBS: caso não consiga emitir o DAE, informe o período fiscal atual.

9- Para preencher o campo "Valor": Em 2021 a multa é R\$ 219,71

**10**- No campo "Data de Vencimento", informar a data que pretende efetuar o pagamento;

- 11- Preencher o campo "MENSAGEM" com a informação correspondente a situação:
  - MULTA POR ATRASO NA ENTREGA DA DeSTDA período: XX/YYYY (informe o período);
  - MULTA PARA SUBSTITUIÇÃO FORA DO PRAZO DA **DeSTDA** período: XX/YYYY (informe o período).

12- Para concluir, clicar em "CONFIRMAR".